## **E** GLO1P かんたんセットアップマニュアル ポータブル 編

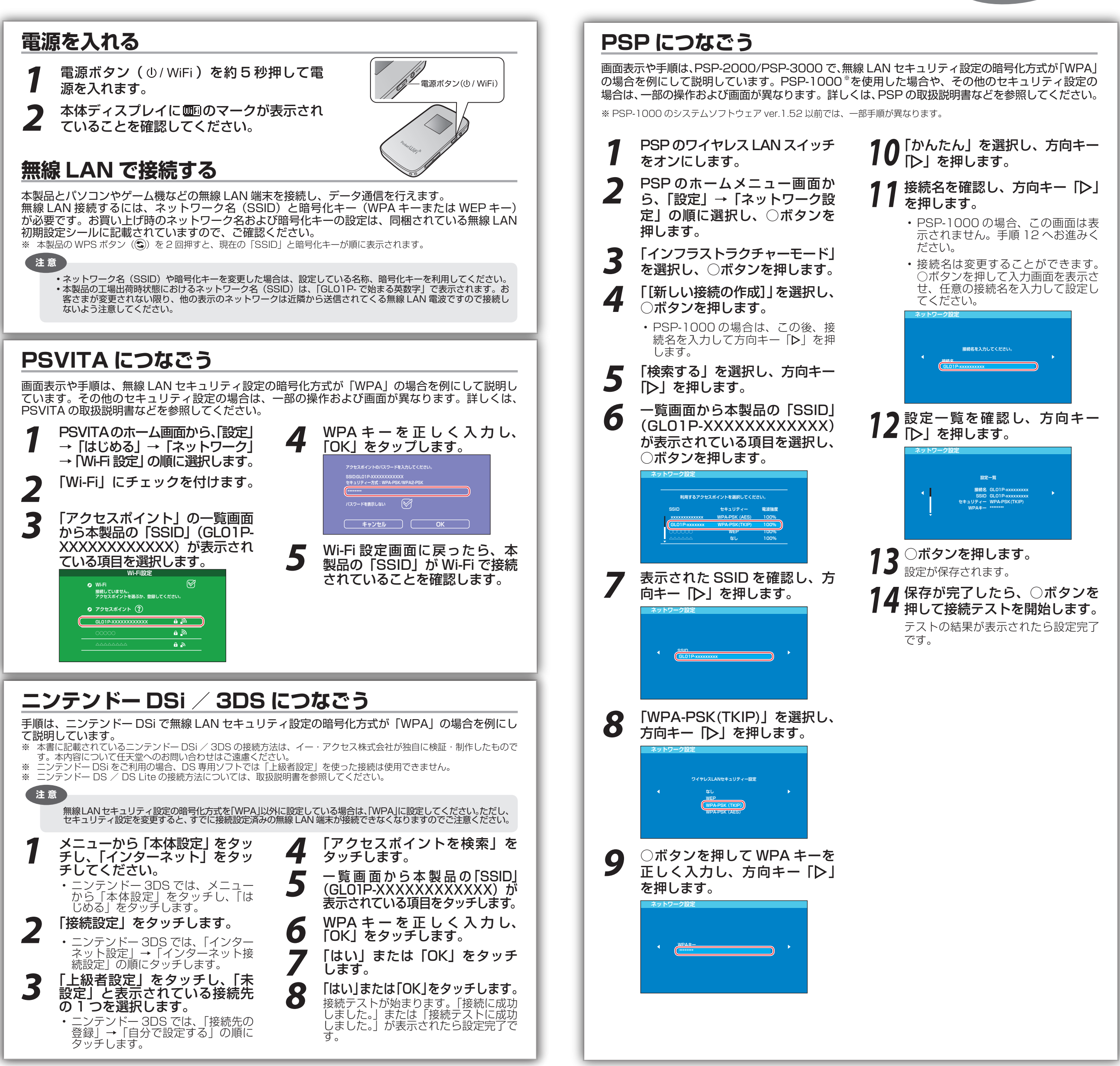

## iPod touch につなごう

画面表示や手順は、無線 LAN セキュリティ設定の暗号化方式が「WPA」の場合を例にして説明しています。

- iPod touch を起動し、ホーム画面で「設定」をタッチ します。
- **2** 設定画面で「Wi-Fi」をタッチします。 ・アクセスポイントの検索を開始します。

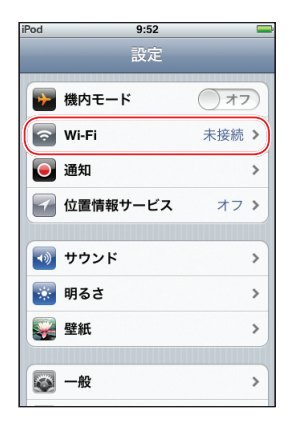

9:52

77

 酸定 Wi-Fiネットワーク

Wi-Fi

- ・右図の「Wi-Fi」が「オフ」と表示されている場合は、「オフ」 と表示されている箇所をタッチして「オン」に変更すると、 アクセスポイントの検索を開始します。
- 3 検索結果から本製品の「SSID」(GL01P-XXXXX XXXXXX)が表示されている項目をタッチします。 もし表示されていない場合は本製品の無線 LAN 機能が ON に なっているか確認してください。

| od                   | 9:52                           |                               |
|----------------------|--------------------------------|-------------------------------|
| RE V                 | Vi-Fiネットワ                      | フーク                           |
| Wi-Fi                |                                | オン                            |
| ネットワ                 | ークを選択                          |                               |
| GL01                 | P-8108888                      | ₽ 🌣 🕥                         |
| 101100               | - 10 A 10                      | ₽ 🗢 📀                         |
| 200                  | without -                      | ی ج 🔒                         |
| その他                  | I                              | >                             |
|                      |                                |                               |
| 接続を確                 | 認                              | オン                            |
| 接続した<br>場合はE<br>は、新し | ことのあるネッ<br>自動的に接続しま<br>いネットワーク | トワークがある<br>ミす。ない場合<br>に接続するかど |

マンセル パスワード入力 🏾 🏨

1 2 3 4 5 6 7 8 9 0 - / : ; ( ) ¥ & @ " #+= . , ? ! ' <

space

Joir

バスワード

ABC

パスワード欄に WPA キーを正しく入力し、画面右下 の「Join」をタッチします。

 ・画面左上のステータスバーに Wi-Fi アイコンが表示され、 「SSID」にチェックアイコンが表示されます。

ポイント

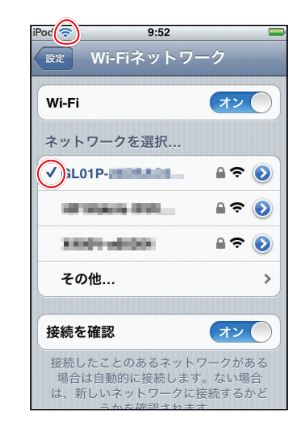

※ 一度設定を完了させると、接続可能なワイヤレスネットワークが存在する環境では、自動的に接続されます。

## iPad につなごう

画面表示や手順は、無線 LAN セキュリティ設定の暗号化方式が「WPA」の場合を例にして説明しています。

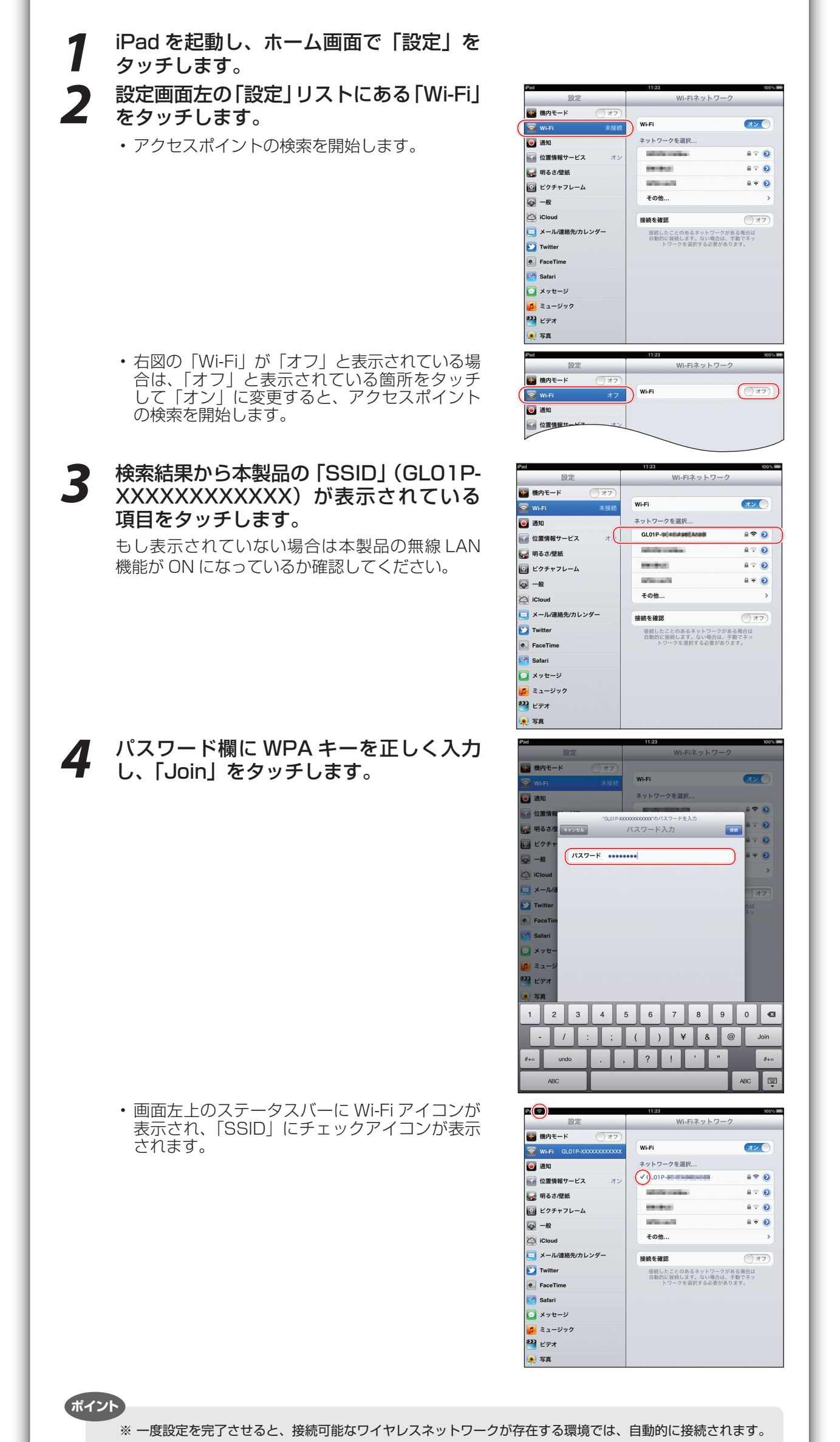